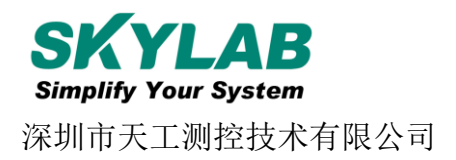

# 蓝牙Beacon VG02使用说明书

| 文档信息  |                  |  |
|-------|------------------|--|
| 标题    | VG02蓝牙Beacon规格书  |  |
| 文档类型  | 规格书              |  |
| 文档编号  | SL-19100138      |  |
| 修订和日期 | V1.05 13-11-2019 |  |
| 秘密等级  | 公开               |  |

## 历史版本

| 版本号   | 更新内容                 | 制作人     | 日期       |
|-------|----------------------|---------|----------|
| V1.01 | 初始文档                 | Hogan   | 20170103 |
| V1.02 | 更新认证信息               | George  | 20170831 |
| V1.03 | 更改中心设备描述(主机设备)       | Abner   | 20171011 |
| V1.04 | 更新电池寿命               | Sherman | 20191012 |
| V1.05 | 针对 VG02-SKB369 修改规格书 | Sherman | 20191113 |

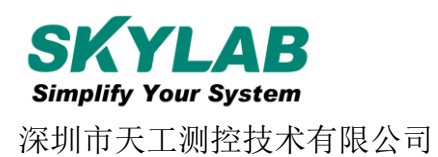

## 目录

| 1. | 产品介绍                  | 3  |
|----|-----------------------|----|
|    | 1.1 VG02 内部模块介绍       | 3  |
|    | 1.2 VG02 特性           | 3  |
|    | 1.3 VG02 应用           | 4  |
| 2. | 硬件参数                  | 4  |
| 3. | 软件使用说明                | 6  |
|    | 3.1 VG02 开机           | 6  |
|    | 3.2 扫描蓝牙信标            | 6  |
|    | 3.3 连接蓝牙信标            | 7  |
|    | 3.4 配置介绍              |    |
|    | 3.5 修改蓝牙信标名称          | 9  |
|    | 3.6 修改 UUID           |    |
|    | 3.9 修改 Measured Power | 13 |
|    | 3.10 修改发射功率           | 13 |
|    | 3.11 修改广播间隔           | 15 |
|    | 3.12 修改密码             | 16 |
|    | 3.13 切换模式             | 17 |
|    | 3.14 Eddystone 配置页面简介 |    |
|    | 3.15 修改 URL           | 19 |
|    | 3.16 修改 Other Setting |    |
|    | 3.17 APP 下载           |    |
| 4. | 联系方式                  |    |

#### 设备清单

| 名称        | 型号               | 数量  | 备注 |
|-----------|------------------|-----|----|
| 蓝牙 Beacon | VG02_SKB369-XXPI | 1 个 |    |
| 电池        | SIZE AA(5 号)     | 2 个 |    |

VG02-DA-001,A/1

## 1. 产品介绍

VG02 是一款蓝牙 Beacon 设备。蓝牙 Beacon 是一种基于蓝牙 BLE 协议的广播协议,也指代 拥有这种广播协议的 BLE 外围设备。VG02 作为一个蓝牙 Beacon 设备,它通常被安装在一个 合适的位置,同时它将连续周期性地向它的周围环境进行广播,并且它是不应该被 BLE 的主 机设备进行连接的。 VG02 的广播内容按照一定的规则进行排布。

SkyBeacon 是一款 SKYLAB 研发团队研发用于配置 VG02 参数的手机 APP。用这款 APP 去 连接 VG02,修改它的 UUID, Major, Minor 和设备名称等等参数。当 VG02 处于广播状态时这 些参数将被广播出来。

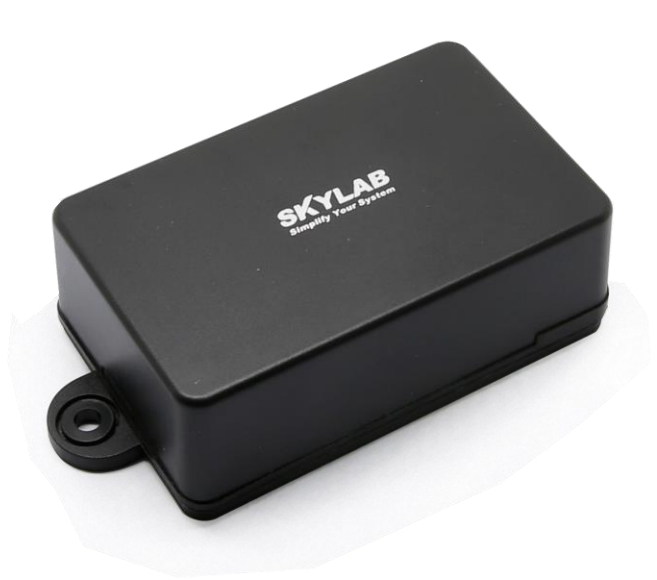

VG02

#### 1.1 VG02 内部模块介绍

VG02 是基于 Nrodic nRF528XX 的蓝牙 Beacon。VG02 用两个 Size AA 的电池供电,电池使用寿 命与 VG02 内部参数设置有关。此外,VG02 内部的 PCB 板上留有烧录口和一对 UART 串口。

#### 1.2 VG02 特性

低功耗

应用灵活

安装便捷

广播距离可达70米

防尘防水等级 IP66

符合 RoHS, FCC, CE 标准

#### VG02-DA-001,A/1

## 1.3 VG02 应用

室内定位

信息推送

身份识别

微信摇一摇

## 2. 硬件参数

| 产品参数 |                      |
|------|----------------------|
| 尺寸   | 72*45*26mm(长度*宽度*高度) |
| 电池型号 | Size AA(5 号电池)       |
| 工作温度 | -20°C~70°C           |

| 无线功能 |                            |
|------|----------------------------|
| 无线标准 | 蓝牙 <b>®4.2</b>             |
| 频率范围 | 2400MHz2483.5MHz           |
| 数据速率 | 250 kbps / 1 Mbps / 2 Mbps |
| 调制技术 | GFSK 调制                    |
| 无线安全 | AES                        |
| 传输功率 | -20~+4dBm(4 dB 递增)         |
| 灵敏度  | -93dBm at 1Mbps BLE        |
| 工作模式 | Peripheral                 |

| 电池使用寿命 |      |        |           |
|--------|------|--------|-----------|
| 功率     | 覆盖范围 | 广播间隔   | 电池使用时间(月) |
| +4dBm  | 70m  | 100ms  | 6.7       |
|        |      | 200ms  | 13.3      |
|        |      | 500ms  | 32.6      |
|        |      | 1000ms | 62.8      |
| +0dBm  | 50m  | 100ms  | 10.9      |
|        |      | 200ms  | 21.5      |
|        |      | 500ms  | 51.8      |
|        |      | 1000ms | 97.8      |

以上数据仅供参考。

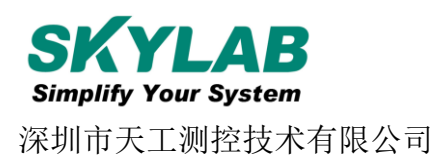

#### 3. 软件使用说明

#### 3.1 VG02 开机

打开 VG02 的底壳,安装两个 Size AA 电池,再将开关拨到 "ON"。此时, VG02 开始广播,再 安装 VG02 的底壳。如未特殊要求,默认出货样机已提前拨到 "ON"上。

#### 3.2 扫描蓝牙信标

打开 APP,如果手机提示打开蓝牙,请允许,手机自动开始扫描周围的蓝牙信标。

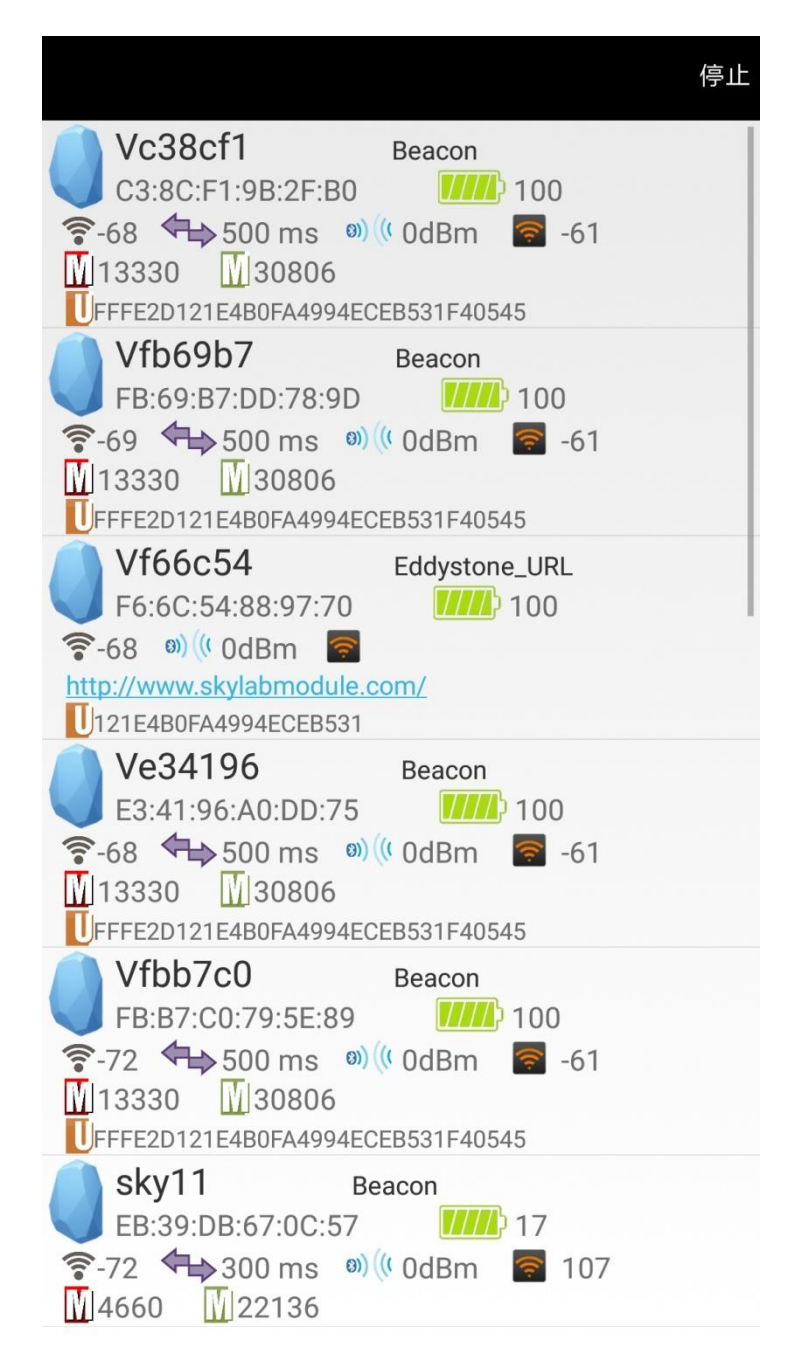

## 3.3 连接蓝牙信标

点击要连接的蓝牙信标,30秒内输入密码,即可获得操作权限。(出厂密码:1234)

| < 返回                                      | 正在连接 |
|-------------------------------------------|------|
| MAC<br>C3:8C:F1:9B:2F:B0                  |      |
| Device Name<br>Vc38cf1                    |      |
| FFFE2D121E4B0FA4994ECEB531F40             | 545  |
| User service data<br>121E4B0FA4994ECEB531 |      |
| Majo 13330 password                       |      |
| Ming<br>30806<br>确定 取消                    |      |
| Transmitting power O dBm                  |      |
| Measured Power                            |      |
| Broadcast interval                        |      |
| Battery<br>100                            |      |
| Password                                  |      |
|                                           |      |

### 3.4 配置介绍

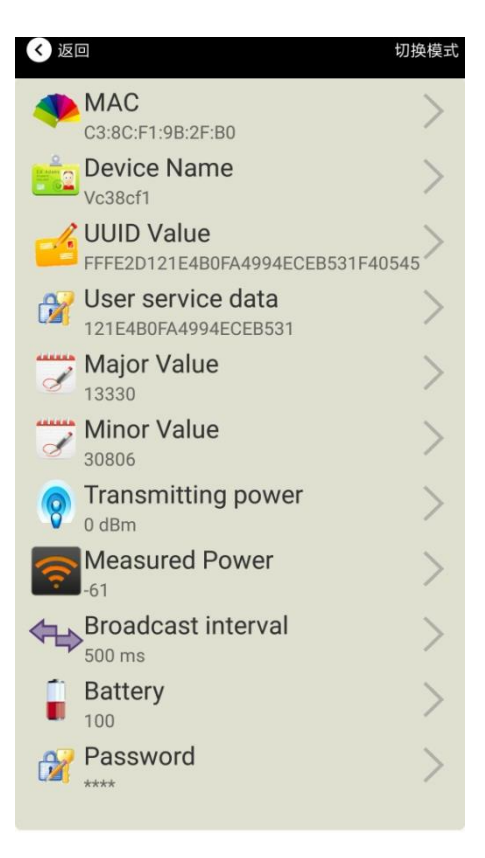

介绍:

MAC: MAC 地址

Name:所选蓝牙信标的名称。

UUID:按照 ISO/IEC11578:1996 标准的 128 位标识符(16 字节)

User service data:用户数据, 24 个 16 进制数字

Major: 16 位标识符(0-65535)

Minor: 16 位标识符(0-65535)

Measured Power:距离 1 米时的参考信号强度

Transmit Power:VG05 发射功率

Advertise Interval:VG05 广播间隔

Battery Level:VG05 电池电量

Password:VG05 密码(默认 1234)

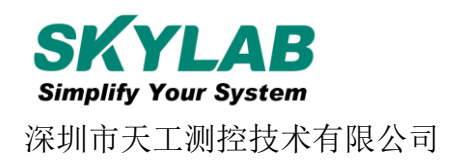

配置好信息后, 蓝牙连接断开, 配置将生效。

#### 3.5 修改蓝牙信标名称

点击"Device Name",出现以下 UI,然后在"输入一个名称"框中输入长度小于 12 位的英文字符名称,也可以在 "或者选一个"里选一个名称。然后点击"确认修改"。

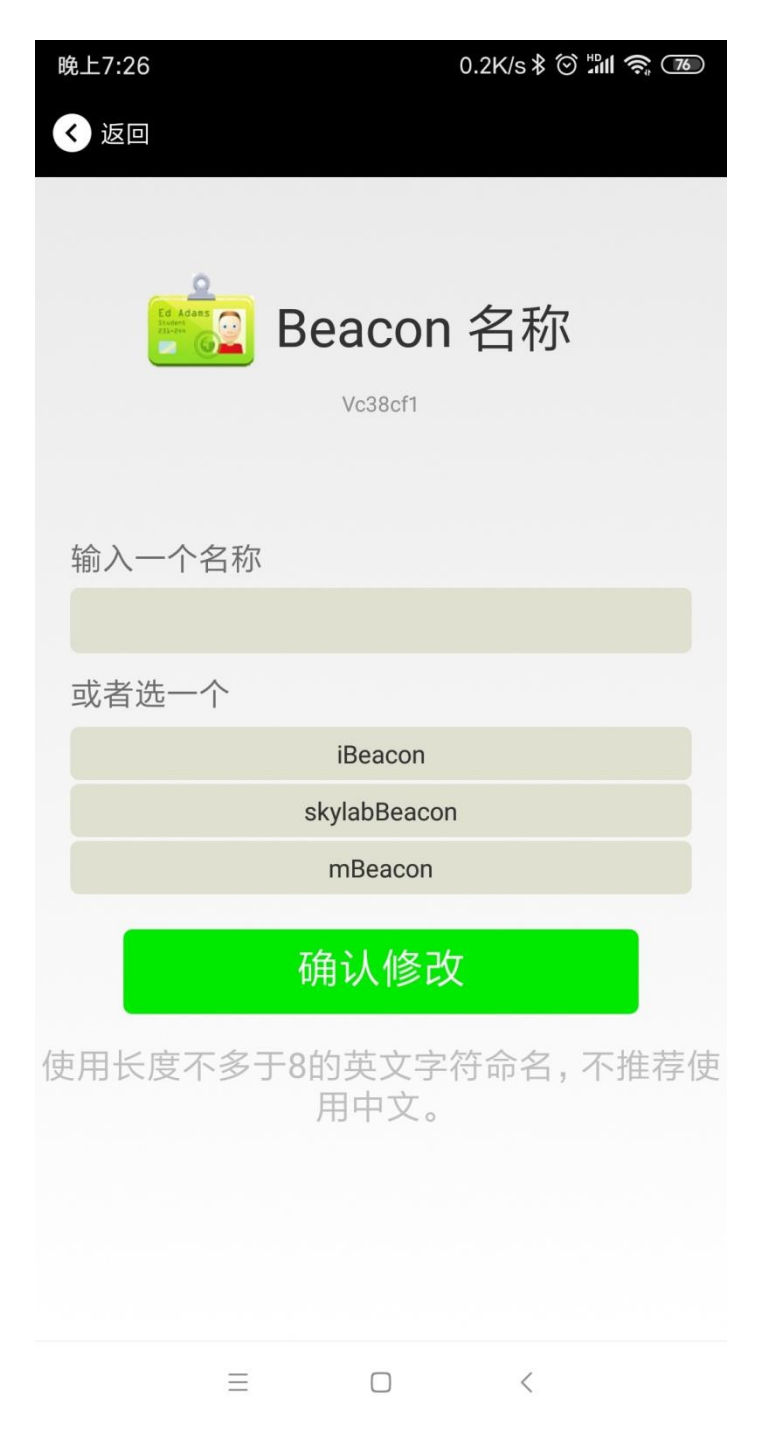

#### 3.6 修改 UUID

点击"UUID",出现以下 UI,然后在"输入一个 UUID 值"框中输满 16 个字节(32 个十六进制字符)作为 VG05 的 UUID。然后点击"确认修改"。

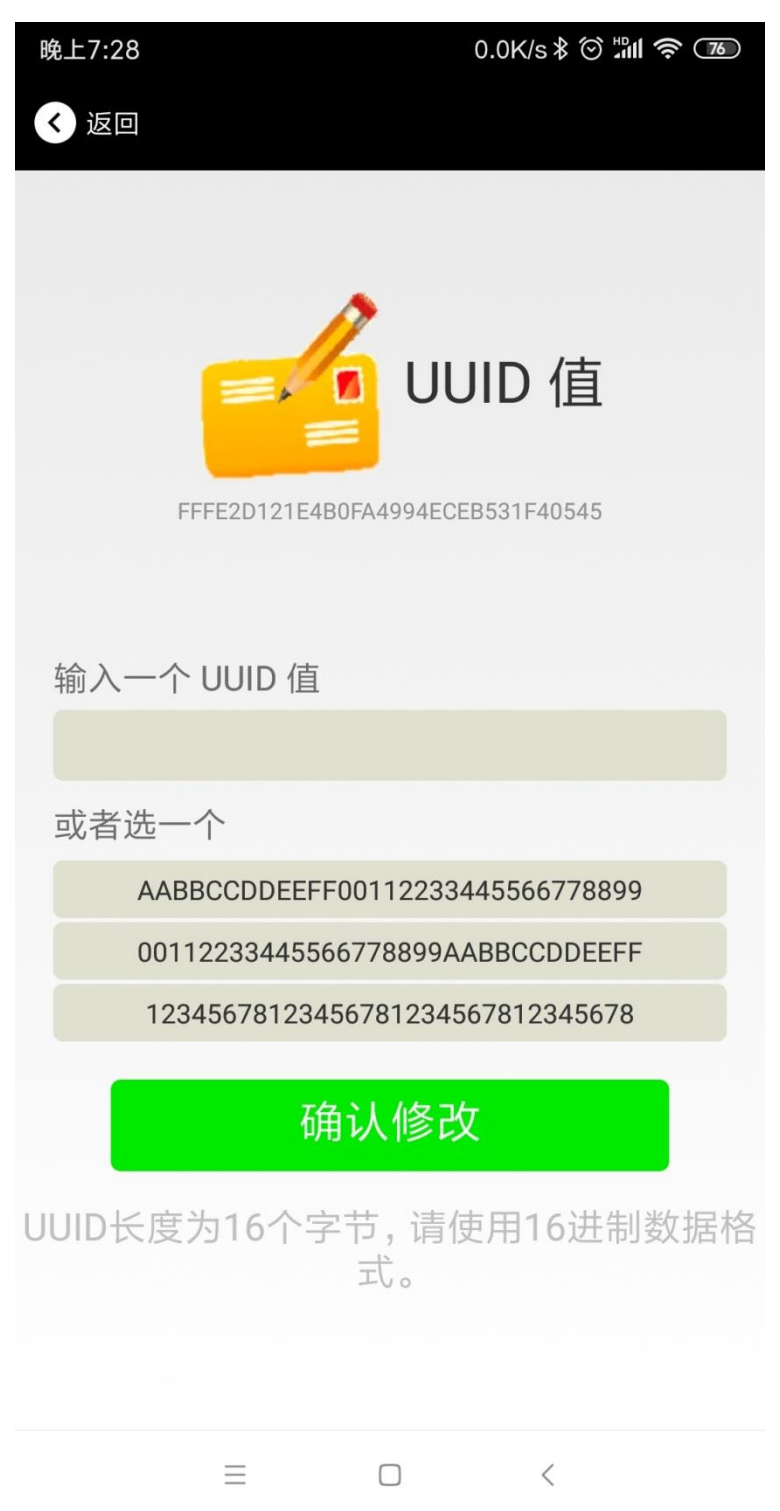

#### 3.7 修改 User service data

点击"User service data",出现如下界面,在"输入用户数据"中输入 24 个 16 进制字符。然后点击"确认修改"。

| 晚上7:28 | 0.7K/s \$ 🗇 📶 🛜 🃧          |
|--------|----------------------------|
| < 返回   |                            |
|        |                            |
|        | •                          |
|        | 用户数据                       |
|        | 121E4B0FA4994ECEB531       |
|        |                            |
|        |                            |
|        |                            |
| 输入用户   | 数据                         |
|        |                            |
| 或者选一   | 个                          |
|        | AABBCCDDEEFF001122334455   |
|        | 00112233445566778899AABB   |
|        | 123456781234567812345678   |
|        | 确认修改                       |
| 用户数据   | 长度不超过13字节,请使用16进制<br>数据格式。 |
|        | ≡ □ <                      |

#### 3.8 修改 Major、Minor

点击"Major",出现如下界面,设置 0~65535 为设备的 Major 值。然后点击"确认修改"。

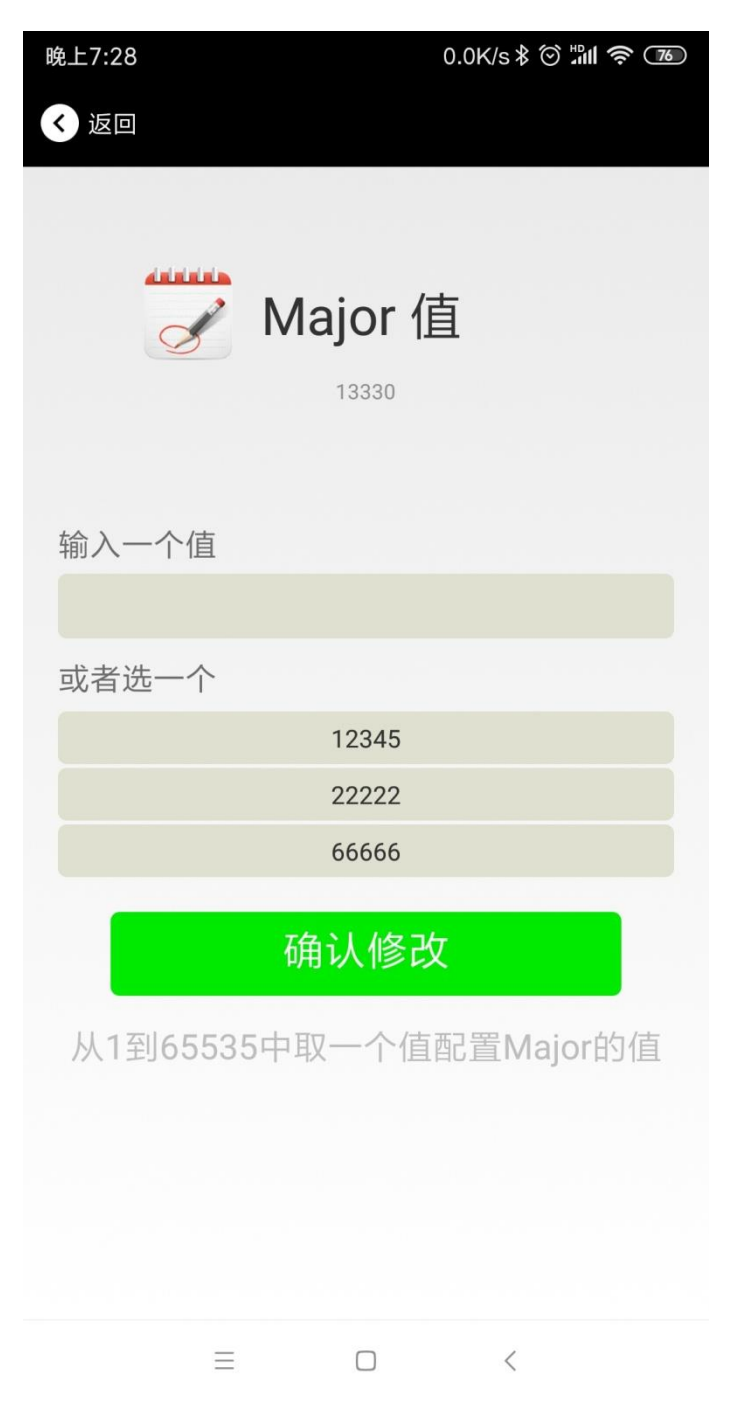

#### 修改 Minor

同上面 Major 类似,点击 Minor 进入修改即可。

#### 3.9 修改 Measured Power

点击"Measured Power",出现如下 UI,在距离 VG05 1 米远处,设置测量功率,可调范围-100dBm~-30dBm, 默认为-61dBm。然后点击"确认修改"。

Measured Power 含义为,当接收设备接收到的信号强度为-61dBm 时,可认为该设备距离 VG05 约为1米。

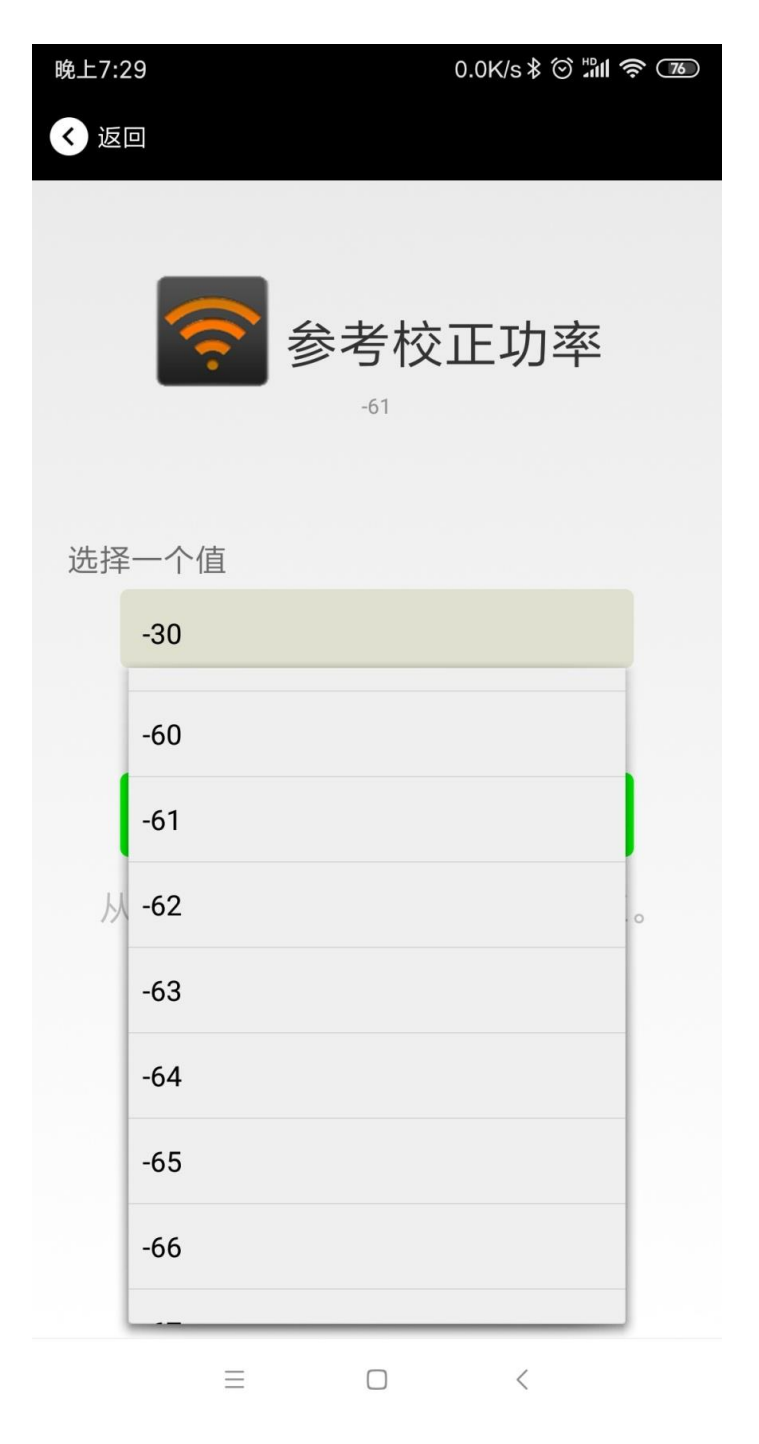

#### 3.10 修改发射功率

点击"Transmission Power"出现如下 UI,设置 VG05 的发射功率。功率可设置为:-30dBm, -20dBm, -16dBm, -12dBm, -8dBm, -4dBm, 0dBm, 4dBm。默认是 0 dBm。然后点击"确认修改"。

| 晚上7: | 29      | 0.0K/s∦                    | <b>?</b> 76 |
|------|---------|----------------------------|-------------|
|      | 8       | 无线发射功率<br><sup>0 dBm</sup> |             |
| 选择   | ≧一个值    |                            |             |
|      | 4 bDm   |                            |             |
|      | 4 bDm   |                            |             |
|      | 0 bDm   |                            |             |
| 从-3  | -4 bDm  |                            | 前功          |
|      | -8 bDm  |                            |             |
|      | -12 bDm |                            |             |
|      | -16 bDm |                            |             |
|      | -20 bDm |                            |             |
|      | -30 bDm |                            |             |
|      | Ξ       |                            |             |

## 3.11 修改广播间隔

点击"广播间隔"出现如下 UI,设置广播间隔,广播间隔可以设置为 100ms、200ms、300ms、400ms、500ms、600ms、700ms、800ms、900ms 和 1000ms。默认为 500ms。然后点击"确认修改"。

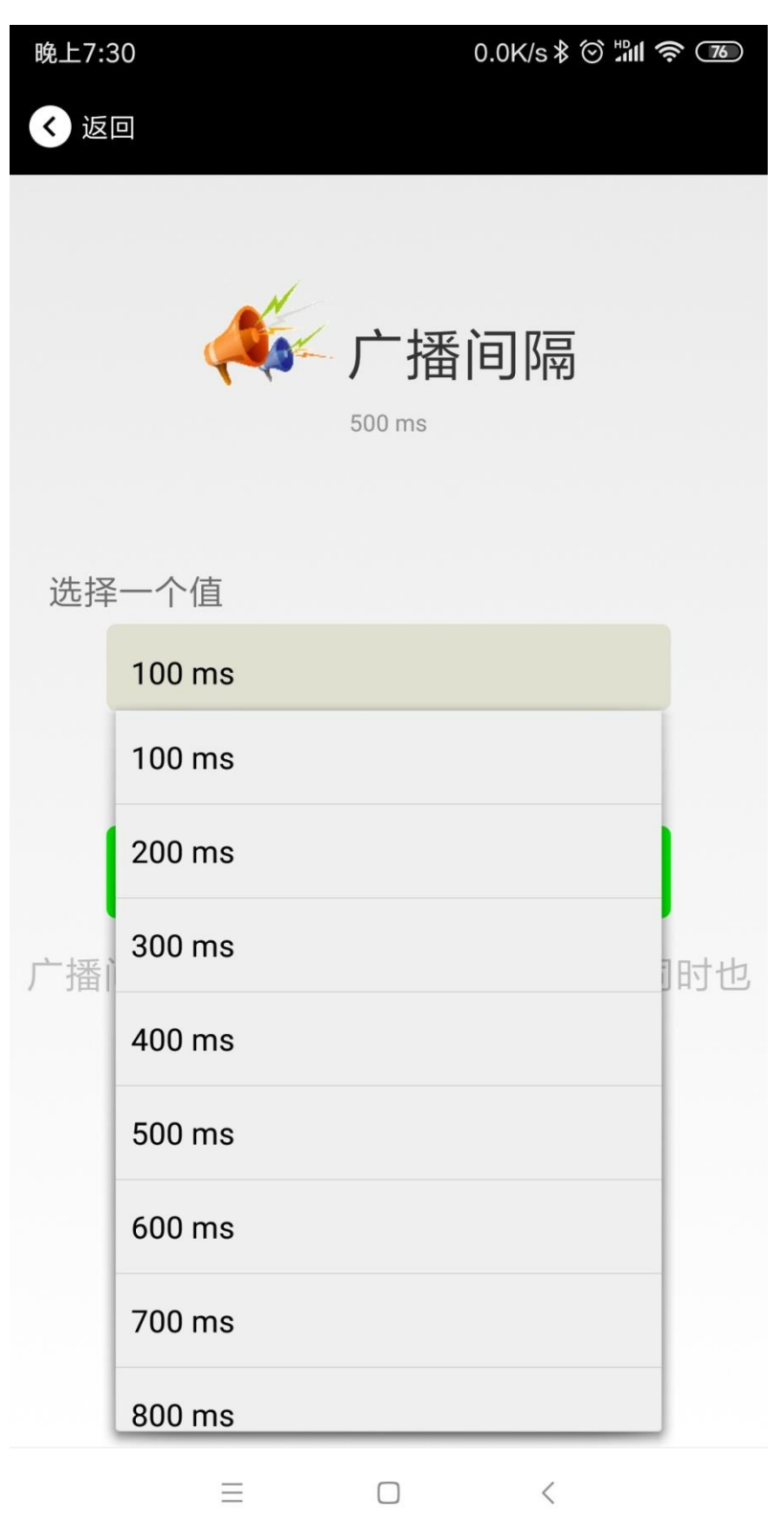

#### 3.12 修改密码

点击"Password",出现如下 UI,然后在"Password"框中输入 4 个字符作为连接密码,默认为 1234。然后点击 "确认修改"。

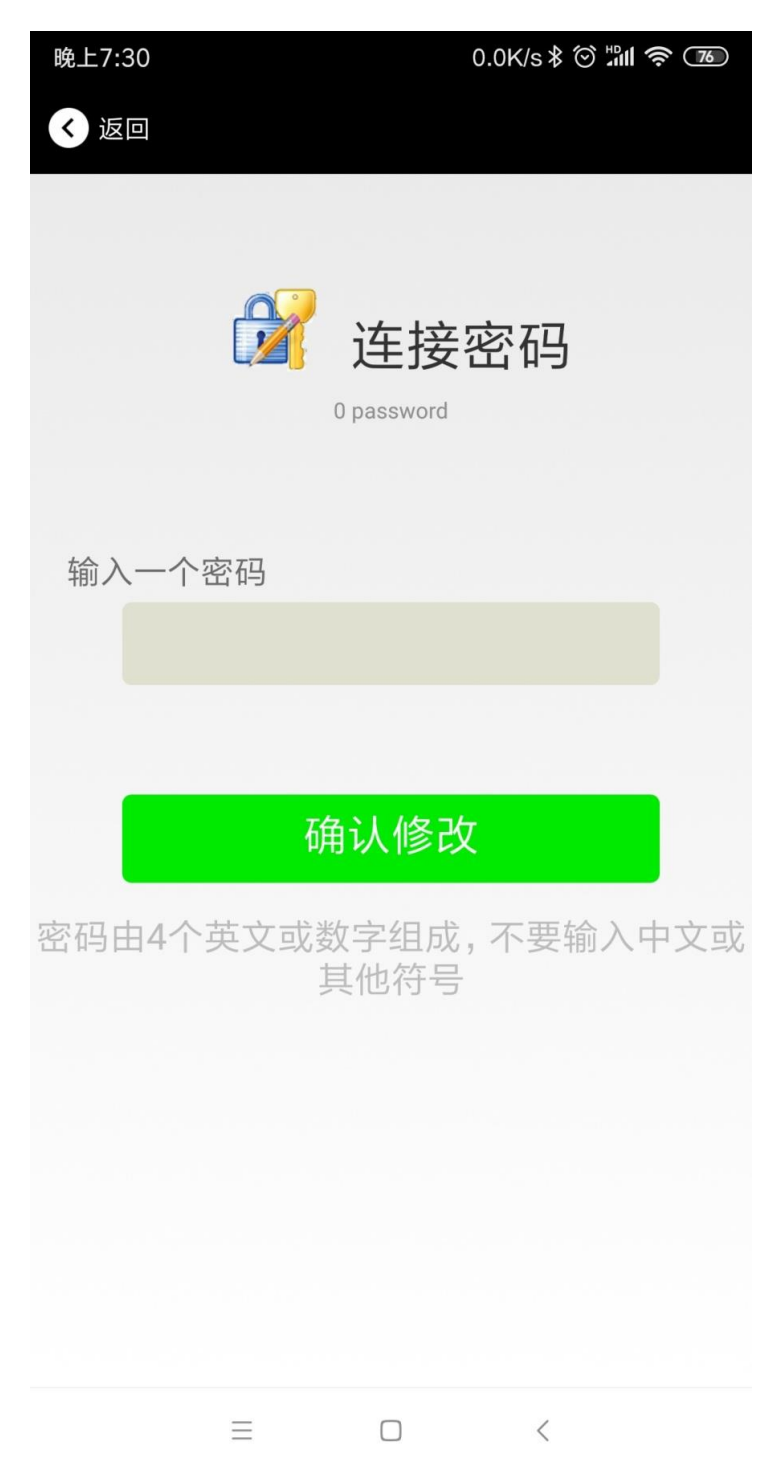

#### !!!注意:

请提前保存好您的密码,一旦修改新密码,原密码将失效,必须用新密码才能登陆。

## 3.13 切换模式

点击右上角切换模式文字,出现模式选择窗口,点选 Eddystone。

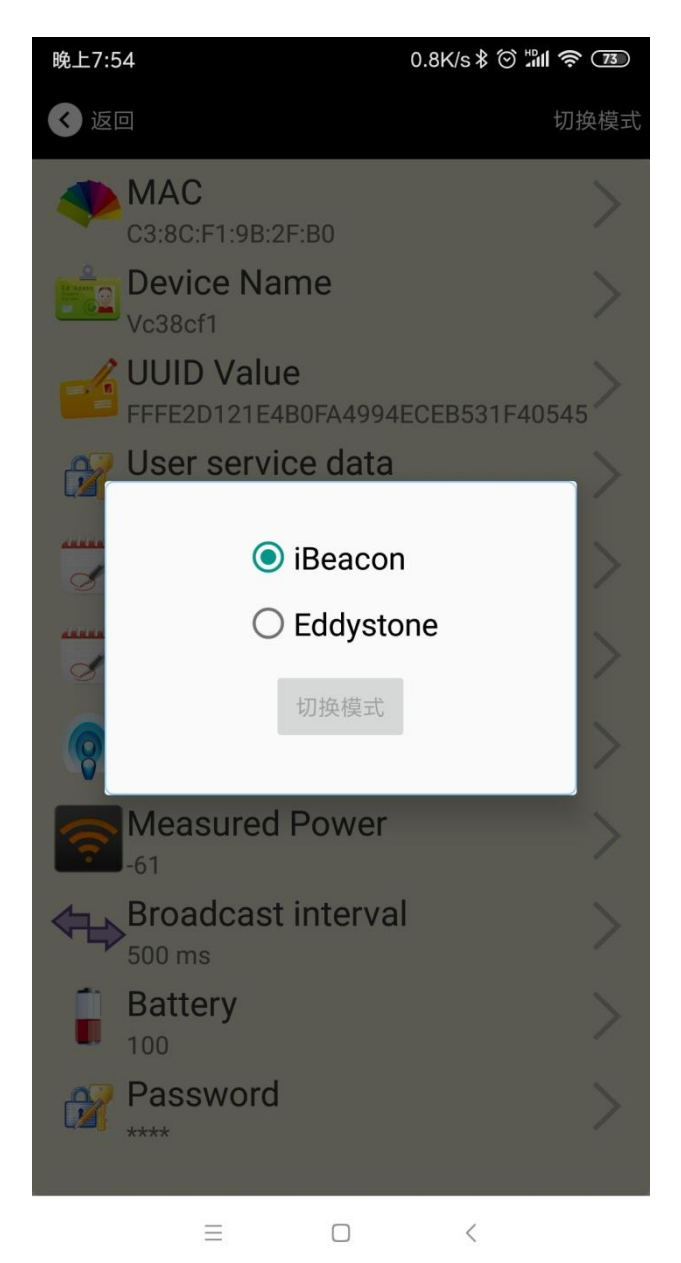

#### 3.14 Eddystone 配置页面简介

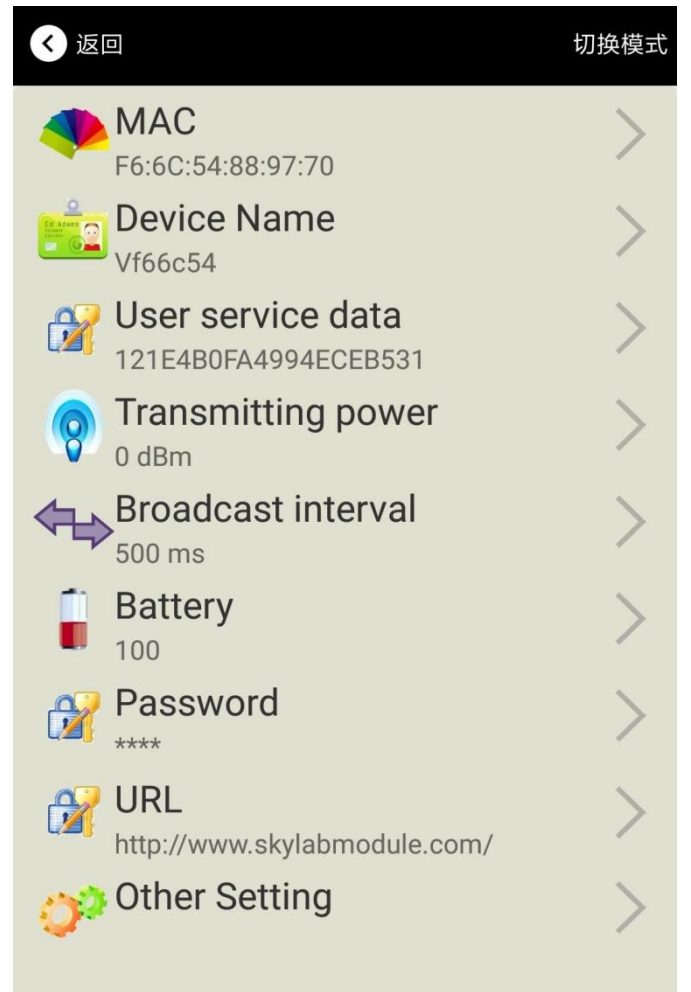

简介:

MAC:MAC 地址 Name:蓝牙信标的名称,配置方式同 iBeacon 模式。 User service data:用户自定义的数据,配置方式同 iBeacon 模式。 Transmit Power:VG05 发射功率,配置方式同 iBeacon 模式。 Advertise Interval:VG05 广播间隔,配置方式同 iBeacon 模式。 Battery Level:VG05 电池电量 Password:VG05 连接密码,配置方式同 iBeacon 模式。 URL:修改 Eddystone 字段信息。默认格式是 URL。 Other Setting:用于选择 Eddystone 其他字段信息。 配置好信息后,蓝牙连接断开,配置将生效。

#### 3.15 修改 URL

点击"URL",出现如下 UI,然后在"url"下划线上输入最多 16 字节的字符串,即可广播 URL.

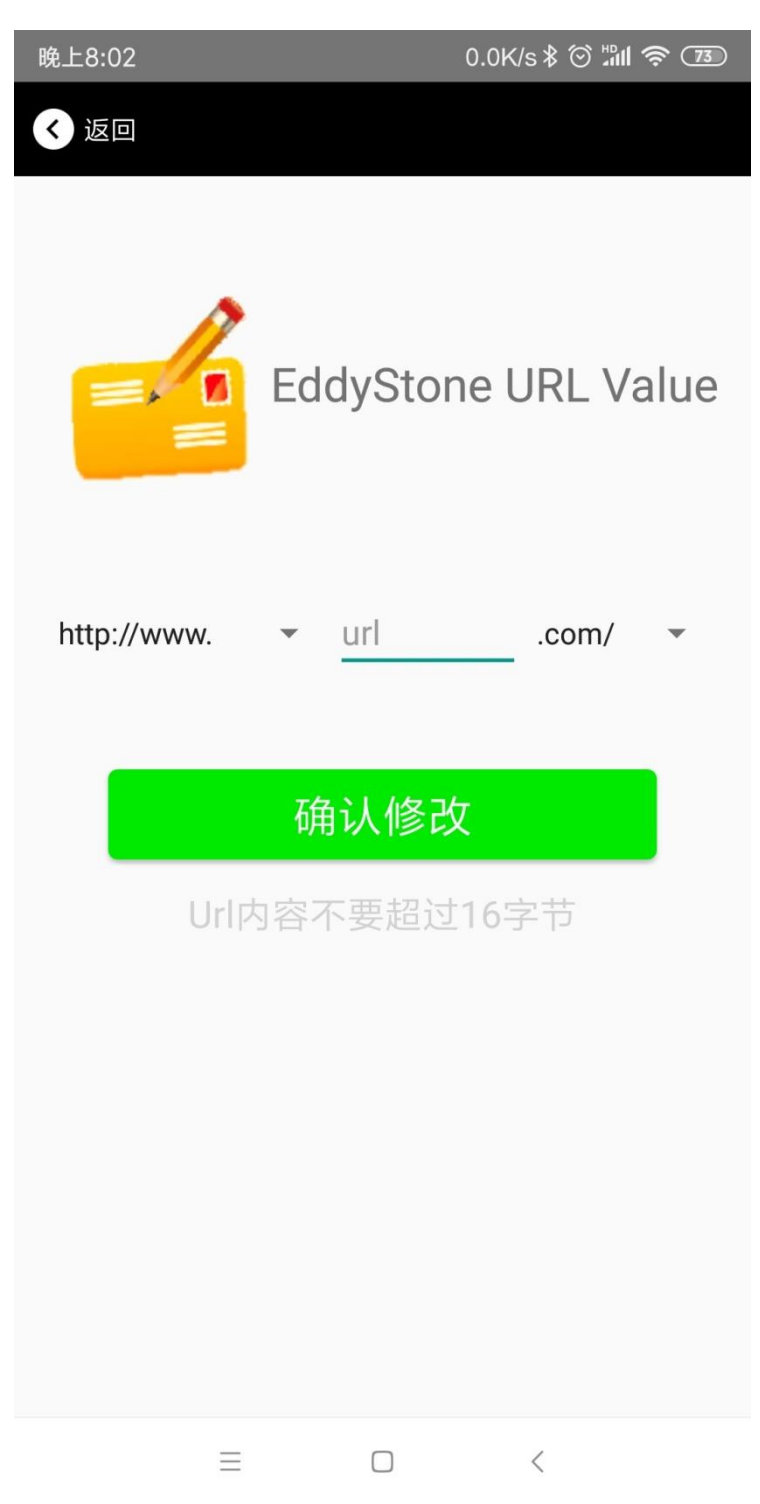

## 3.16 修改 Other Setting

#### 选择并设置 UID 信息:

| 晚上8:02   | 8.9K/s 🕸 🖄 🕯 🖓 🕅 🥱 🗇 🏵 |
|----------|------------------------|
| < 返回     |                        |
|          |                        |
|          |                        |
| E        | EddyStone Uid          |
|          | /alue                  |
| +A ) A N |                        |
| 输入一个 Na  |                        |
| 制八日      | 0进制恰式的10个子卫            |
| 输入一个 Ins | stance 值               |
| 输入1      | 6进制格式的6个字节             |
|          |                        |
|          | 備认修改                   |
|          |                        |
|          |                        |
|          |                        |
|          |                        |
|          |                        |
|          |                        |
|          |                        |
| ≡        |                        |

分别设置 NameSpace(10 字节)和 Instance(6 字节)。

#### 选择并设置 EID 信息:

| 晚上8:02     | 1.2K/s 🕸 🖄 🕯 🏧  |
|------------|-----------------|
| < 返回       |                 |
|            |                 |
|            |                 |
|            | 2               |
| =, [       | Encrypted 值     |
| =          |                 |
|            |                 |
| 输入一个 Encry | vpted 值         |
|            |                 |
| 或者选一个      |                 |
| A          | ABBCCDDEEFF0011 |
| C          | 011223344556677 |
| 1          | 234567812345678 |
|            |                 |
|            | 确认修改            |
| 使用长度不多于    | -8的英文字符命名,不推荐使  |
|            | 用中文。            |
|            |                 |
|            |                 |
|            |                 |
| $\equiv$   |                 |

设置 EID 信息,最多 8 个字节。

#### 选择并设置 TLM 信息:

| 晚上8:02              | 0.4K/s ≹ ⓒ ီயி 奈 😰          |
|---------------------|-----------------------------|
| < 返回                |                             |
|                     |                             |
|                     |                             |
| =, 0                | TLM data value              |
| 🔘 En                | crypted TLM specification   |
| 🔵 Un                | encrypted TLM specification |
| Encrypted TLM dat   | a 12 byte                   |
| 16-bit Salt 2 byte  |                             |
| 16 bit Message Inte | egrity Check 2 byte         |
|                     |                             |
|                     | 确认修改                        |
|                     |                             |
|                     |                             |
|                     |                             |
|                     |                             |
|                     |                             |
|                     |                             |
| =                   |                             |

推荐选择 Encrypted TLM specification(加密的 TLM 规范), 然后输入分别输入最多 12 字节的 Encrypted TLM data (加密 TLM 数据), 2 字节的 16-bit Salt, 以及 2 字节的 16 bit Message Integrity Check.

#### 3.17 APP 下载

目前最新 APP 尚未上架,请联系销售人员提供, APP 名称 Skylab\_xbeacon。

## 4. 联系方式

## Skylab M&C Technology Co., Ltd.

#### 深圳市天工测控技术有限公司

地址:深圳市龙华新区龙华办事处工业东路利金城科技工业园9栋6楼

电话: 86-755 8340 8210 (销售)

电话: 86-755 8340 8510 (技术)

传真: 86-755-8340 8560

**E-Mail:** sales1@skylab.com.cn

#### 网址: www.skylab.com.cn www.skylabmodule.com